## บทที่ 13 การแนบไฟล์รูปภาพ

## 💠 วัตถุประสงค์

เพื่อให้พนักงานสามารถแนบเอกสารประกอบการทำรายการต่างๆ ส่งให้ผู้อนุมัติเพิ่มเติมได้ โดยจะต้องแนบเป็นไฟล์ รูปภาพเท่านั้น เพื่อเป็นข้อมูลให้ผู้อนุมัติใช้ประกอบการพิจารณาการทำรายการของพนักงานได้ เมื่อพนักงานทำการแนบไฟล์และ อัพโหลดเรียบร้อยแล้ว ระบบจะทำการแนบรูปเข้าไปในการทำรายการนั้น ซึ่งทั้งพนักงานและผู้อนุมัติสามารถตรวจสอบรูปภาพ เพิ่มเติมได้ที่ข้อกวาม Respond ของแต่ละรายการ โดยเมนูที่สามารถแนบรูปส่งให้ผู้อนุมัติพิจารณาได้ จะแบ่งเป็น 7 รายการดังนี้

- 1. การขอเบิกสวัสดิการ
- 2. การขอลาต่างๆ เส
- 3. การขอทำล่วงเวลา

4. การขอเปลี่ยนกะ

5. การขอเบิกเงินสดย่อย

## 🏶 การแนบไฟล์รูปภาพ

การแนบไฟล์รูปภาพประกอบการทำรายการต่างๆ สามารถทำได้เมื่อมีการกดทำรายการ Request เข้ามาเรียบร้อยแล้ว และต้องการแนบเอกสารเพิ่มเติม โดยจะรองรับเอกสารเป็นไฟล์รูปภาพเท่านั้น สามารถทำรายการได้ดังนี้

▶ เข้าแอพ HRM Connect บน Smart Phone → เลือก หน้าหลัก → เลือกเมนู ที่ต้องการแนบไฟล์รูปภาพ →
เลือก แจ้งการร้องขอข้อมูล → คลิก รายการที่ต้องการแนบไฟล์ภาพ → เลือก แนบไฟล์ → เลือก รูปภาพที่ต้องการ
แนบ

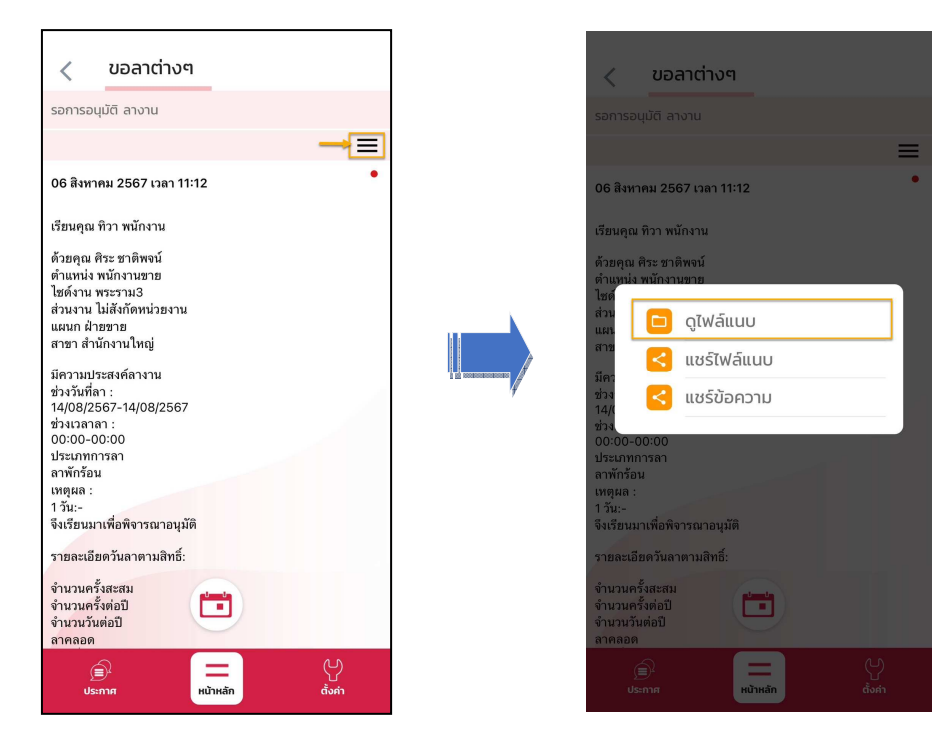

🔻 การตรวจสอบไฟล์รูปภาพ ที่พนักงานแนบเข้ามา

กรณีต้องการตรวจสอบรูปภาพที่พนักงานแนบเข้ามา สามารถตรวจสอบไฟล์รูปภาพ ดังนี้

➢ เข้าแอพ HRM Connect บน Smart Phone → เลือก หน้าหลัก → เลือกเมนู ที่ต้องการดูไฟล์รูปภาพ → เลือก รอการอนุมัติ หรือ แจ้งผลการอนุมัติ → กลิก ) ดูไฟล์แนบ → แตะ รูปภาพที่แนบมา

| / ขอลาต่างๆ                                                                                                    |                                                                                                    | 🔶 รายการไฟล์แนบ |
|----------------------------------------------------------------------------------------------------|----------------------------------------------------------------------------------------------------|-----------------|
| รอการอนุมัติ ลางาน                                                                                                    | รอการอนุบัติ ลางาน                                                                                                    | <sup>1</sup>    |
| เรียนคุณ ทิวา พมักงาน<br>ด้วยคุณ ศิระ ชาติพจน์<br>ตำแหน่ง พมักงานชาย<br>ไปซล์วาน พระรามเ3<br>ส่วนงาน ไม่สังกัดทน่วยงาน<br>แผนก ฝ่ายชาย<br>สาชา สำนักงานใหญ่<br>มีความประสงค์สางาน<br>ช่วงวันที่สา :<br>14/08/2567-14/08/2567<br>ช่วงเวลาสา :<br>00:00-00:00<br>ประเภทการลา<br>ลาพักร้อน<br>เทศุล :<br>15ัน:-<br>จึงเรียนมาเพื่อพิจารณาอนุมัติ<br>รายละเอียดวันลาตามสิทธิ์:<br>จำนวนครั้งสะสม<br>ซำนวนรันต่อปี<br>อำนวนวันต่อปี | เรียนคุณ ทิวา หนักงาน<br>ทั้วขอุณ ศิระ ชาติพจน์<br>คำแหน่ง พนักงานชาต<br>ไชก<br>เริ่าง<br>และ<br>อามาระดา<br>เชระโฟล์แนบ<br>มีกร<br>เชระโฟล์แนบ<br>มีกร<br>เชระโฟล์แนบ<br>มีกร<br>เชระโฟล์แนบ<br>มีกร<br>เชระโฟล์แนบ<br>มีกร<br>เชระโฟล์แนบ<br>มีกร<br>เชระโฟล์แนบ<br>มีกร<br>เชระโฟล์แนบ<br>มีกร<br>เชระโฟล์แนบ<br>มีกร<br>เชระโฟล์แนบ<br>มีกร<br>เชระโฟล์แนบ<br>มีกร<br>เชระโฟล์แนบ<br>มีกร<br>เชระโฟล์แนบ<br>มีกร<br>เชระโฟล์แนบ<br>มีกร<br>เชระโฟล์เนบ<br>มีกร<br>เชระโฟล์แนบ<br>มีกร<br>เชระโฟล์แนบ<br>มีกร<br>เชระโฟล์แนบ<br>มีกร<br>เชระโฟล์เนบ<br>มีกร<br>เชระโฟล์เนบ<br>มีกร<br>เรระโฟล์เนบ<br>มีกร<br>เรระโฟล์เนบ<br>มีกร<br>เรระโฟล์เร<br>เรระโฟล์เร<br>เรระ | <               |